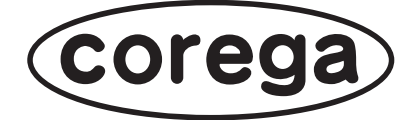

# CG-NSC1000GT ファームウェア アップデート手順

付属の「取扱説明書」を必ずお読みになり、正しく設置・操作してください。

CG-NSC1000GT のファームウェアをアップデートするには、必ず本書の手順に従ってください。 なお本書は、CG-NSC1000GT のファームウェアバージョンが、次のお客様を対象としています (2009 年 3 月 1 9 日現在)。

現在のファームウェアバージョン Ver. 1.00.36R11 新しいファームウェアバージョン Ver. 1.01.36R13

> ・ いかなる原因においても、本商品に取り付けたハードディスクおよび内部 のデータの保証はいたしません。ハードディスク内のデータは必ずほかの メディアにバックアップしてください。
> ・ ファームウェアをアップデート中は、絶対に本商品の電源を切らないでく ださい。また、設定画面のほかの操作をしたり、アプリケーションを起動 したりしないでください。ファームウェアのアップデートに失敗すると、 本商品の故障の原因になります。
> ・ ファームウェアをアップデートする前に、本商品にアクセスしていないこ とを確認してください。データが破損するおそれがあります。
> ・ ファームウェアをアップデートする前に、本商品の設定内容をメモに控え ておいてください。
> ・ セキュリティソフトを使用している場合、ファームウェアをアップデート する前にセキュリティソフトを停止してください。ファームウェアをアッ ブデートしたあとに、セキュリティソフトを元に戻してください。セキュ リティソフトの停止方法については、お使いのセキュリティソフトの取扱

# 新しいファームウェアをダウンロードする

説明書をご覧ください。

コレガホームページで新しいファームウェアをダウンロードします。 詳しくは、次の URL をご覧ください。

http://corega.jp/prod/nsc1000gt/download.htm

## ダウンロードしたファームウェアを解凍する

Windows Vista で、デスクトップにダウンロードした場合を例に説明します。

**1** [nsc1000gt\_101.exe] をダブルクリックします。

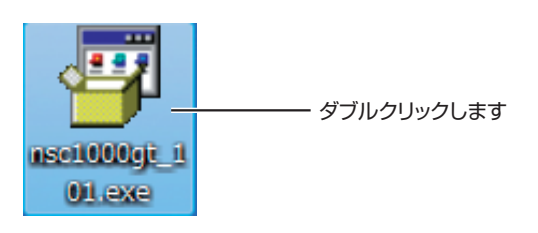

2 [展開] をクリックします。

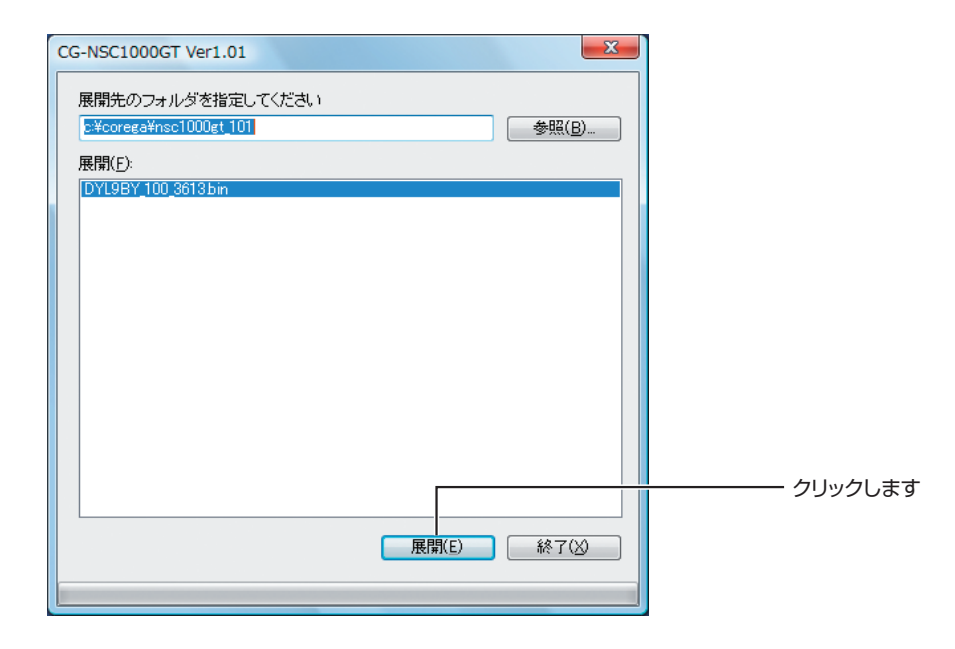

- 3 次のフォルダにファームウェアファイルが解凍されます。
  - フォルダ名 c:¥corega¥nsc1000gt\_101
  - ファイル名 DYL9BY\_100\_3613.bin

## ファームウェアをアップデートする

次の手順に従ってください。

#### 1 本商品の設定画面を表示します。

本商品の工場出荷時の IP アドレスは、「192.168.1.210」です。 詳しくは、付属の「取扱説明書」「3.4.2 本商品の設定を変更する」をご覧ください。

## 2 「管理者ログイン」をクリックします。

| 🏉 CG-NSC1000GT トップページ - Windows Internet Explorer                                 | _ = = ×                    |         |
|-----------------------------------------------------------------------------------|----------------------------|---------|
| O v € http://192.168.1.210/                                                       | - 47 X Live Search 🖉 -     |         |
| 😭 🏘 🌈 CG-NSC1000GT トップページ                                                         |                            |         |
| Corega<br>株式会社 コレガ                                                                | CG-NSC1000GT 設定画面          |         |
|                                                                                   | <u>ユーザ別フォルダ</u>   バラリックデータ |         |
| トップページ                                                                            | ユーザバスワードの変更                |         |
| 画面右のタブより説定メニューを選択してください。<br>画面上のメニューバーよりGG-NSC1000GTに保存された<br>フォルダノファイルにアクセスできます。 | ユーザパスワードを変更できます。           | クリックします |
|                                                                                   |                            |         |

**3** ユーザー名に「admin」と入力し、パスワードは空欄のままで、[OK] をクリックします。

| 192.168.1.210 へ接続             | ? ×                                           |          |
|-------------------------------|-----------------------------------------------|----------|
|                               | G                                             |          |
| 管理者ログイン のサーバ<br>要です。          | - 192.168.1.210 にはユーザー名とパスワードが必               |          |
| 警告: このサーバーは、ユ<br>することを要求しています | ーザー名とパスワードを安全ではない方法で送信<br>(安全な接続を使わない基本的な認証)。 |          |
| ユーザー名(山):                     | 🖸 admin 🗾                                     | ①入力します   |
| パスワード( <u>P</u> ):            |                                               |          |
|                               | √パスワードを記憶する( <u>R</u> )                       |          |
| ОК <i><b></b></i>             |                                               | ②クリックします |

## 4 「詳細設定へ」をクリックします。

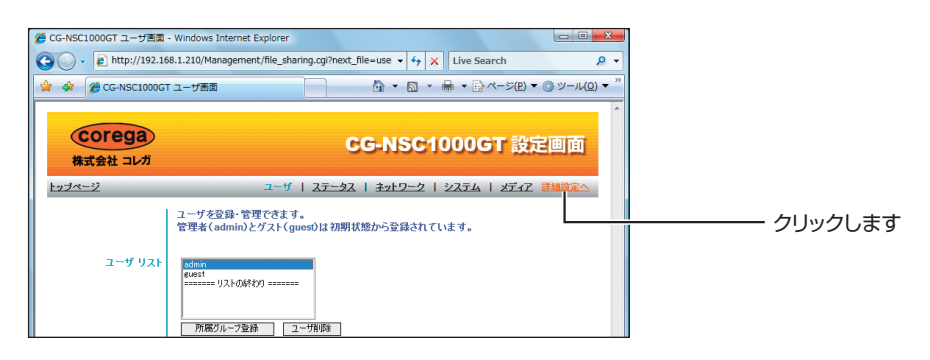

## **5** 「FW アップデート」をクリックします。

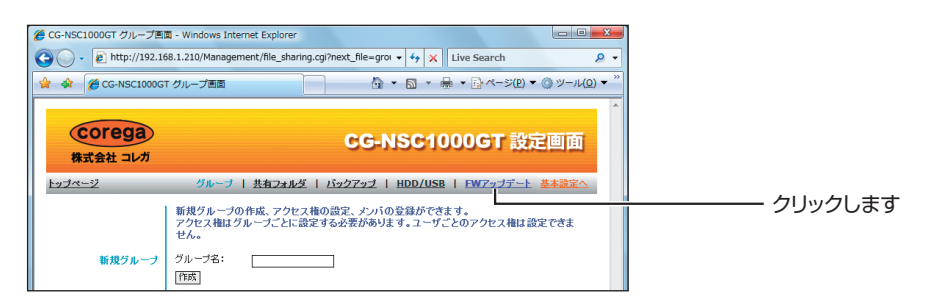

## 6 [参照] をクリックします。

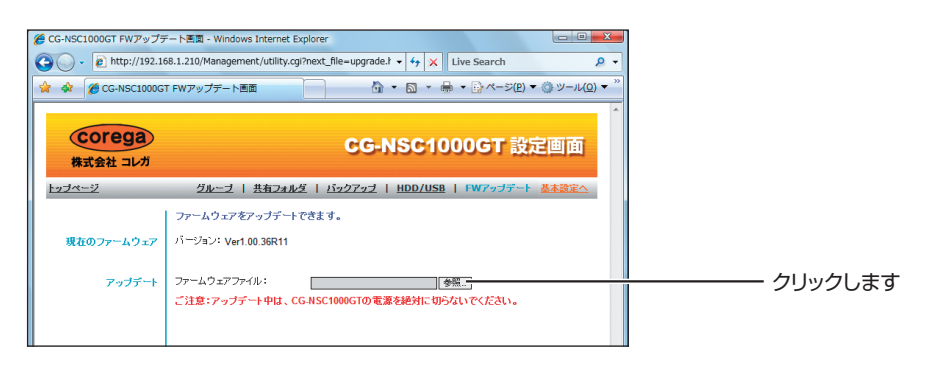

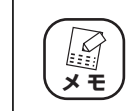

バージョンに「Ver1.01.36R13」が表示されている場合は、バー ジョンアップする必要はありません。 7 ファームウェアファイルを選択し、[開く] をクリックします。

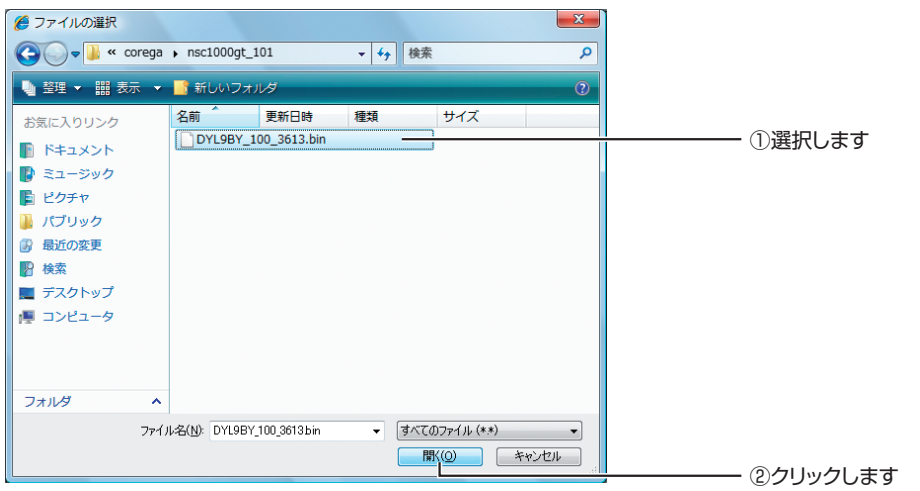

※ Windows Vista では、[スタート] - 「マイコンピュータ」をクリックし、「C ドライブ」 -「corega」 - 「nsc1000gt\_101」の順にダブルクリックすると、上記画面が表示されます。 解凍先を変更した場合は、変更先のフォルダを開いてください。

## 8 [アップデート開始]をクリックします。

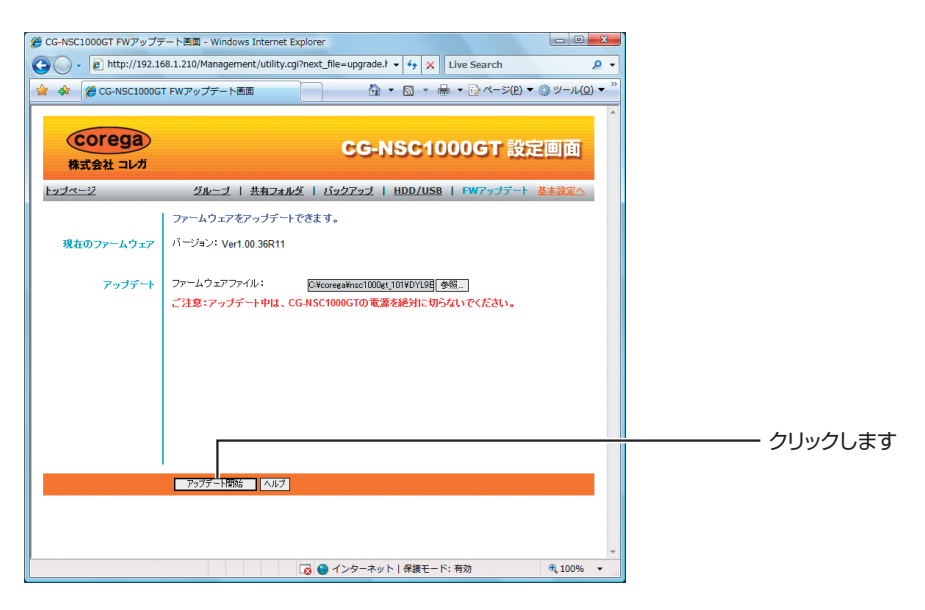

## **9** [OK] をクリックします。

| Windows Internet Explorer                                                     |  |
|-------------------------------------------------------------------------------|--|
| アップデートにはおよそ5分かかります。<br>続行するには [OK] をクリックしてください。中止するには [キャン<br>セル] をクリックしてください |  |
|                                                                               |  |
|                                                                               |  |

**10** アップデートが始まります。手順11の画面が表示されるまでしばらく お待ちください。

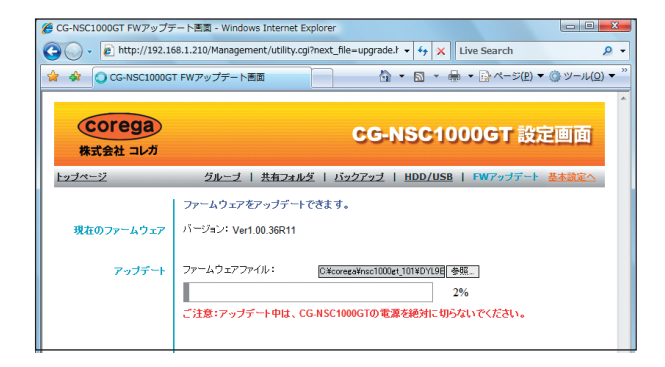

**11** [OK] をクリックして、Internet Explorer を終了します。

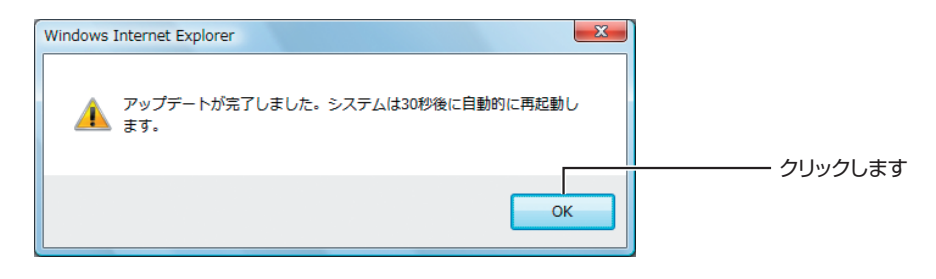

### 12 本商品が再起動します。

Power LED が点滅→点灯に変わったら、再起動が完了です。

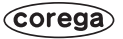

### **13** 設定画面を表示して、「ファームウェアバージョン」が「Ver1.01」に なっていることを確認します。

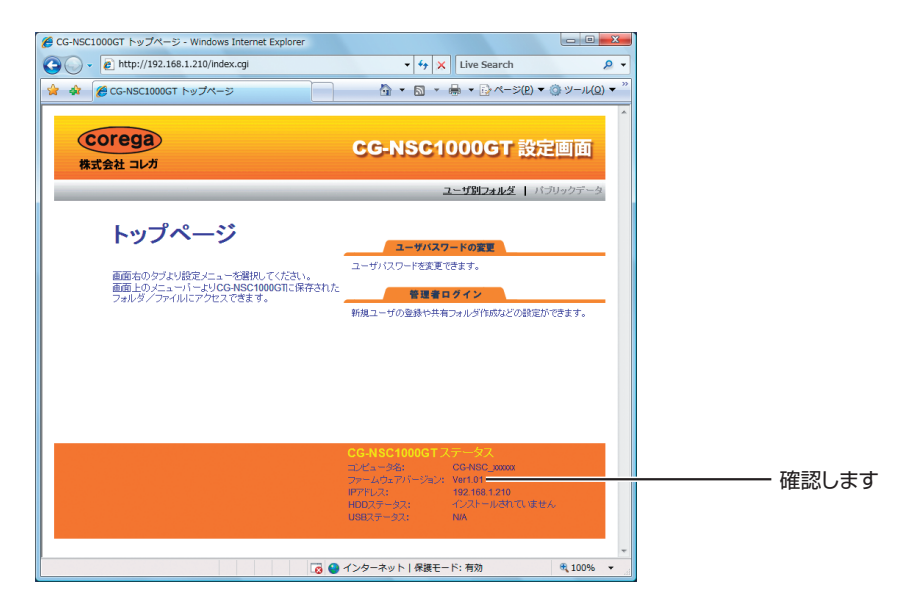

以上で、本商品がアップデートできました。

本商品の詳しい使い方については、「詳細設定ガイド」(PDF マニュアル)をダウン ロードしてご覧ください。

http://corega.jp/prod/nsc1000gt/download.htm